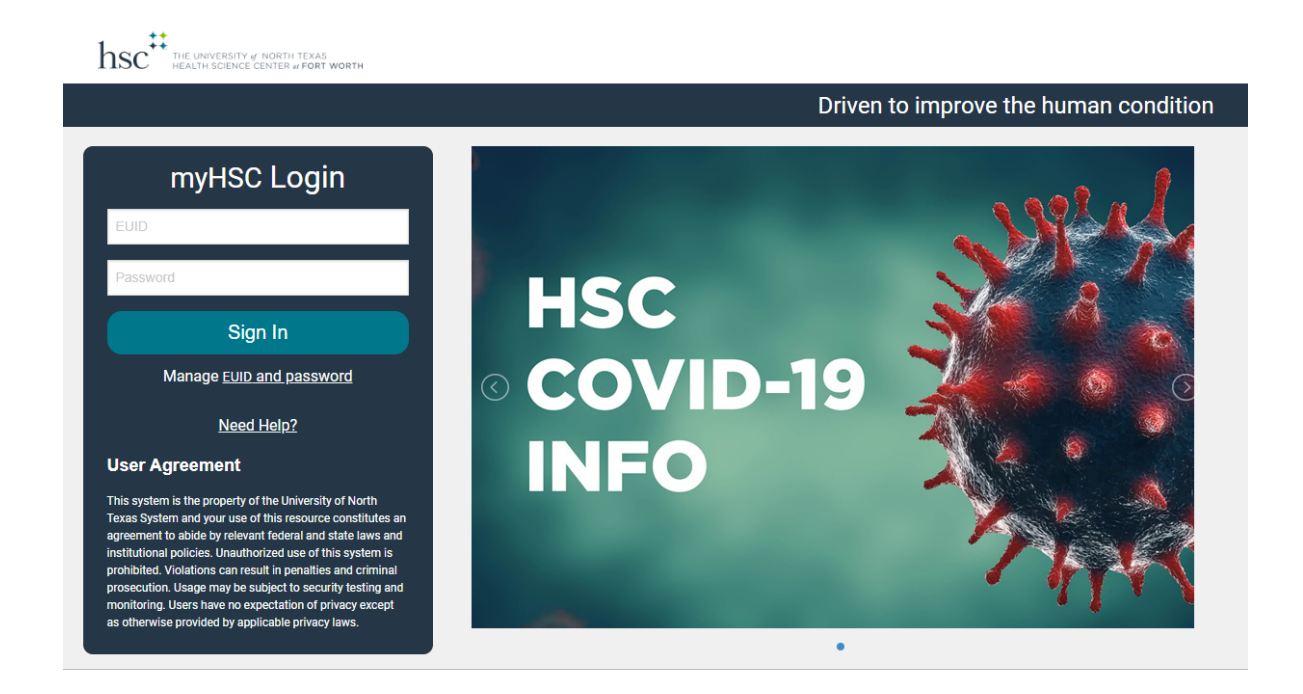

Login to your MyHSC/EIS Portal (<u>https://my.hsc.unt.edu/psp/ps/?cmd=login</u>).

| Faculty Center                        |
|---------------------------------------|
| Employee Homepage<br>Faculty Homepage |
| Faculty Homepage                      |
|                                       |
| Student Homepage                      |

Once you are logged in, ensure that the Top, Middle Tab is on "Faculty Homepage". The number of options you have listed under this tab is determined by your security access.

After you are on the "Faculty Homepage" Select the "Faculty Center" Icon.

| S Faculty Homepage | Faculty Center 🟫 🕚                                                                          |                                                     |                                                                           |  |                                                |                                          |          |              |                              |              | Q                           | :                | ۵   |  |  |  |
|--------------------|---------------------------------------------------------------------------------------------|-----------------------------------------------------|---------------------------------------------------------------------------|--|------------------------------------------------|------------------------------------------|----------|--------------|------------------------------|--------------|-----------------------------|------------------|-----|--|--|--|
| 🐉 My Schedule      |                                                                                             | Eaculty Contex Courter Courte                       |                                                                           |  |                                                |                                          |          |              |                              |              |                             |                  | ^   |  |  |  |
| 📔 Class Roster     |                                                                                             | My                                                  | My Schedule   Class Roster   Grade Roster   Gradebook   Class Assignments |  |                                                |                                          |          |              |                              |              |                             |                  |     |  |  |  |
| 👕 Grade Roster     |                                                                                             | Faculty Center 2<br>My Schedule                     |                                                                           |  |                                                |                                          |          |              |                              |              |                             |                  |     |  |  |  |
| 🔚 Gradebook        |                                                                                             | Spring 2020 I UNT Health View Personal Data Summary |                                                                           |  |                                                |                                          |          |              |                              |              |                             |                  |     |  |  |  |
| Assignments        |                                                                                             | Science Center My Exam Schedule                     |                                                                           |  |                                                |                                          |          |              |                              |              |                             |                  |     |  |  |  |
|                    | Show All Classes     Show All Classes     Show Enrolled Classes Only                        |                                                     |                                                                           |  |                                                |                                          |          |              |                              |              |                             |                  |     |  |  |  |
| 0                  | icon Legend 🏤 Class Roster 🛛 🖓 Grade Roster 🖉 Gradebook 🖳 Assignments 🗔 Learning Management |                                                     |                                                                           |  |                                                |                                          |          |              |                              |              |                             |                  |     |  |  |  |
|                    |                                                                                             | Checklist                                           |                                                                           |  |                                                |                                          |          |              |                              |              |                             |                  |     |  |  |  |
|                    | Personalize   View Ali   🖉   🔢 First 🚯 1-10 of 10 🕭 La                                      |                                                     |                                                                           |  |                                                |                                          |          |              |                              |              | Last                        |                  |     |  |  |  |
|                    |                                                                                             |                                                     |                                                                           |  | Class                                          | Class Title                              | Enrolled | Days & Times |                              | Room         | Class Dates                 | Grade Roster Sta | tus |  |  |  |
| 3                  |                                                                                             | â                                                   | R                                                                         |  | DPHT 7244-<br>001<br>(10537)                   | Evidence Based<br>Practice III (Lecture) | 41       | ТВА          |                              | ТВА          | Jan 6, 2020-<br>May 8, 2020 | Not Reviewed     |     |  |  |  |
|                    | ▲ I ② I ② I ③ MPAS 5325-<br>001<br>(10585) ● Physical I<br>with Lab                         |                                                     |                                                                           |  | Physical Exam Skills<br>with Lab (Lecture/Lab) | 71                                       | ТВА      | TBA          | Jan 6, 2020-<br>May 15, 2020 | Not Reviewed |                             |                  |     |  |  |  |

Through your Faculty Center you will be able to navigate through your:

- My Schedule
- Class Roster
- Grade Roster
- Gradebook
- Assignments

You can move from item to item through either the Left Hand Column (1), the Small linked tabs at the top of your Faculty Center (2) or by the individual icons next to each individual course (3). \*An Icon Legend is located at the top of the "Checklist" box.

When you select "Class Roster" You will have the following will appear:

| Faculty Homepage                                                                                                    | Faculty Center                                                                                                    | 🏫 🔍 🕴 🗹 |
|----------------------------------------------------------------------------------------------------|----------------------------------------------------------------------------------------------------|---------|
| The second second secon |                                                                                                    |         |
| 🔚 Class Roster                                                                                                    | Facculty Center Search<br>My Schoolde   Class Roster   Geold Roster   Geold Roster |         |
| 🔚 Grade Roster                                                                                                    | Class Roster                                                                                                    |         |
| Gradebook                                                                                                    | Spring 2020   Second Year PT   UNT Health Science Center   Doctor of Physical Therapy Change Class Change Class                                                                                                    |         |
| Assignments                                                                                                    | DPHTZAL     Out (10537)       Evidence Bande France (It (Letture))     Days and Times       Days and Times     Reom     Instructor       Data     Data     01002/222 - 0506/2020                                                                                                    |         |
|                                                                                                    | View FERPA Statement                                                                                                    |         |
|                                                                                                    | *Enrollment Status Enrolled •                                                                                                    |         |
|                                                                                                    | Select display option                                                                                                    |         |
|                                                                                                    | Enrolled Students Personako   Find   (2)      Fint (-) 141 of 41 (-) Last                                                                                                    |         |
|                                                                                                    | Notify Photo ID Name Brais<br>Basis Units Program and Plan Level                                                                                                    |         |
|                                                                                                    | 2 - 1                                                                                                    |         |
|                                                                                                    | 2 BR ABCINC 2.00 Potysical Therapy - Physical Therapy - Physical Therapy Y12                                                                                                    |         |
|                                                                                                    | 3 ER ABCNIC 2.00 Doctor of Physical Therapy - Physical Therapy Y12                                                                                                    |         |
|                                                                                                    | 4 ER ABCINC 2.00 Doctor of Physical Therapy - Physical Therapy Y Y 2                                                                                                    |         |
|                                                                                                    | 5 🔲 🕅 ABCINC 2.00 Doctor of Physical Therapy - Physical Therapy Y Y 2                                                                                                    |         |
|                                                                                                    | Physical Dector of Physical Therapy - Physical                                                                                                    |         |

You will have the options to:

- Move from one Class Roster to another (1)
- View the Student's Photo (2), ID, name, program, plan (major), and level (classification).
- You can Print a Roster by selecting the blue link in the bottom right hand corner of the screen. This will allow you to print a portrait version of the

| Enrollment Capacity 100  | Enrolled 10         |         |               |      |                |                                                        | *Enrollment \$1                  | tatus Enrolled •       |  |
|--------------------------|---------------------|---------|---------------|------|----------------|--------------------------------------------------------|----------------------------------|------------------------|--|
|                          | Se                  | lect di | isplay option | otos | O Include      | e pho                                                  | tos in list                      |                        |  |
|                          | En                  | rolled  | d Students    |      |                | ²ersonalize   Find   🔄   🎆 🛛 First 🕢 1-10 of 10 💿 Last |                                  |                        |  |
|                          |                     | Notify  | Photo ID      | Name | Grade<br>Basis | Units                                                  | Program and Plan                 | Level                  |  |
|                          | 1                   |         | <u>Eq</u>     |      | ABC/NC         | 6.00                                                   | Doctor of Pharmacy -<br>Pharmacy | Professional<br>Year 4 |  |
|                          | 2                   |         | E:            |      | ABC/NC         | 6.00                                                   | Doctor of Pharmacy -<br>Pharmacy | Professional<br>Year 4 |  |
|                          | 3                   |         | <u>E9</u>     |      | ABC/NC         | 6.00                                                   | Doctor of Pharmacy -<br>Pharmacy | Professional<br>Year 4 |  |
|                          | 4                   |         | <u>E</u> 9    |      | ABC/NC         | 6.00                                                   | Doctor of Pharmacy -<br>Pharmacy | Professional<br>Year 4 |  |
|                          | 5                   |         | <u>E</u> 9    |      | ABC/NC         | 6.00                                                   | Doctor of Pharmacy -<br>Pharmacy | Professional<br>Year 4 |  |
|                          | 6                   |         | <u>E</u> 9    |      | ABC/NC         | 6.00                                                   | Doctor of Pharmacy -<br>Pharmacy | Professional<br>Year 4 |  |
|                          | 7                   |         | <u>E</u> e    |      | ABC/NC         | 6.00                                                   | Doctor of Pharmacy -<br>Pharmacy | Professional<br>Year 4 |  |
|                          | 8                   |         | <u>E</u> e    |      | ABC/NC         | 6.00                                                   | Doctor of Pharmacy -<br>Pharmacy | Professional<br>Year 4 |  |
|                          | 9                   |         | <u>E</u> 9    |      | ABC/NC         | 6.00                                                   | Doctor of Pharmacy -<br>Pharmacy | Professional<br>Year 4 |  |
|                          | 10                  |         | <b>E</b> 9    |      | ABC/NC         | 6.00                                                   | Doctor of Pharmacy -<br>Pharmacy | Professional<br>Year 4 |  |
|                          |                     | S       | elect All     |      | Clear All      |                                                        |                                  |                        |  |
| Notify Selected Students | Notify All Students |         |               |      |                |                                                        |                                  |                        |  |

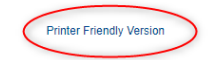